## Jak złożyć podanie z wnioskiem wyjazdowym w USOSweb?

Po złożeniu LA w USOSie należy dopełnić poniższej procedury.

- 1. Zaloguj się na stronie <u>http://usosweb.sgh.waw.pl</u>
- 2. W sekcji DLA STUDENTÓW znajdź zakładkę "Wymiana studencka"

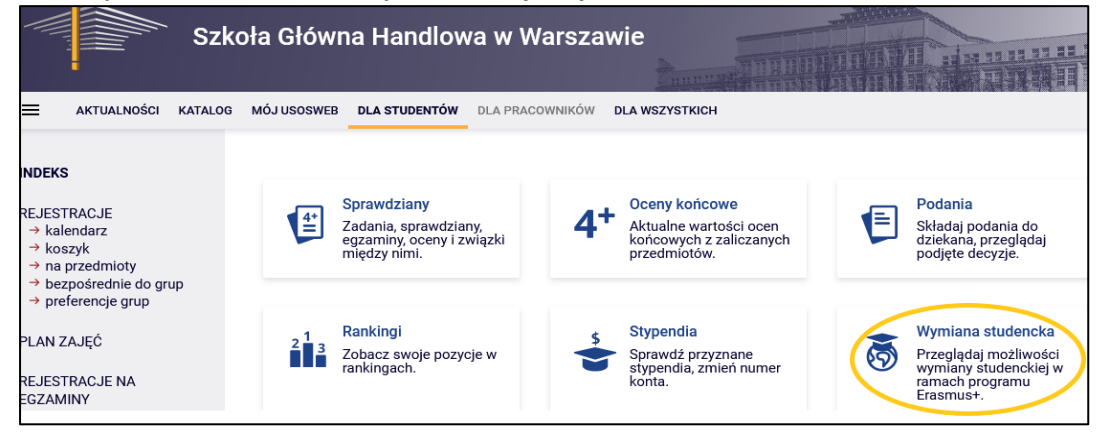

3. Wybierz zakładkę – wyjazdy

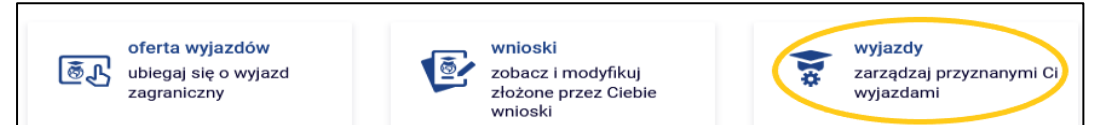

## 4. W przyznanym wyjeździe wybierz -> podgląd

| Lista przyznanych wyjazdów |                                        |                                        |                |             |              |                   |    |                                                         |
|----------------------------|----------------------------------------|----------------------------------------|----------------|-------------|--------------|-------------------|----|---------------------------------------------------------|
| Wyś                        | Wyświetlane są elementy 11 (spośród 1) |                                        |                |             |              |                   |    |                                                         |
| Lp.                        | Kraj                                   | Nazwa uczelni 👻                        | Rok akademicki | Typ wyjazdu | Stan wyjazdu | Etap kwalifikacji |    | Akcje                                                   |
| 1                          | Portugalia                             | Universidade<br>Católica<br>Portuguesa | 2023           | Studia      | Aktywny      | Zakończona        | () | podgląd→<br>program zajęć→<br>EWP LA→<br>konto bankowe→ |

5. Pole na podpis dziekana pozostaw puste i wejdź w wydrukuj formularz

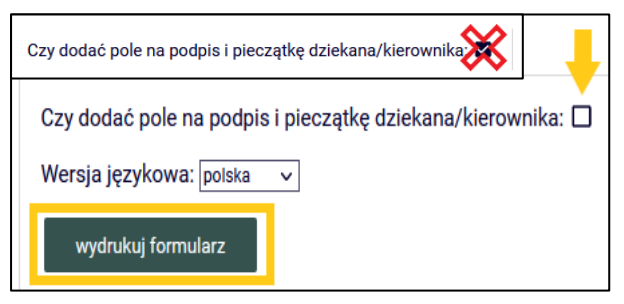

Generuje się plik pdf z przyznanym wyjazdem, jest to formularz wyjazdu jako **Wniosek wyjazdowy** oraz **Zobowiązanie**.

Proszę <u>zignorować</u> oświadczenie o poziomie języka, który może być błędny dla części z Państwa. Podobnie jak informację o Wnioskowanej liczbie miesięcy ze stypendium Erasmus: 0 (USOS nie wylicza stypendium stąd 0).

- 6. Edycja wygenerowanego dokumentu w programie Adobe Reader lub ABBYY Fine Reader proszę edytować dokument uzupełniając dane:
  - I strona formularz -> w Podpis Kandydata wpisać datę i imię i nazwisko jako podpis
  - II strona Zobowiązanie -> uzupełnić daty pobytu, liczbę miesięcy oraz wpisać imię i nazwisko jako podpis
    - UWAGA studenci na licencjacie w pkt 4. OBOWIĄZKOWO deklarują ZALICZENIE LEKTORATÓW

       należy zaznaczyć właściwą opcję, przy wyborze ostatniej należy w późniejszym kroku dołączyć
       wypełnioną "Deklarację językową" (tylko dla studentów SL, którzy nie zakończą nauki
       lektoratów przed wyjazdem)

**Deklaracja językowa** dostępna na stronie <u>procedur wyjazdowych CWM</u>  $\rightarrow$  procedury wyjazdowe 2023/24

7. Złożenie podania z wnioskiem - w sekcji DLA STUDENTÓW znajdź zakładkę "Podania"

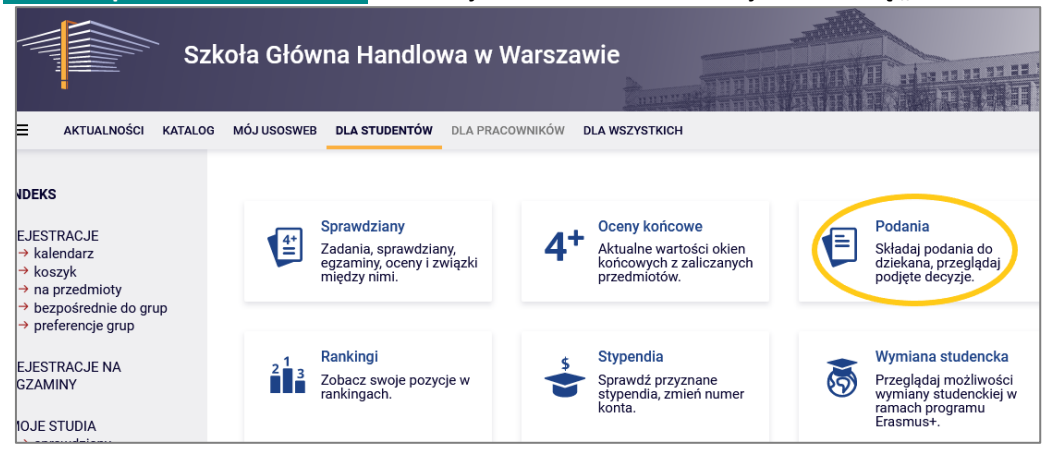

8. Wybierz zakładkę – złóż nowe podanie

| Podania    |                                                                                                    |  |  |
|------------|----------------------------------------------------------------------------------------------------|--|--|
| $\bigcirc$ |                                                                                                    |  |  |
|            | Szanowni Państwo,                                                                                                    |  |  |
|            | W przypadku podań o:                                                                                                    |  |  |
|            | <ul> <li>przedłużenie terminu sesji,</li> <li>wpis warunkowy/powtarzanie semestru,</li> <li>dla studentów, którzy zadeklarowali zbyt małą liczbę punktów ECTS,</li> <li>uznanie ocen z przedmiotów zrealizowanych wcześniej w SGH</li> </ul> |  |  |
|            | stosowny wniosek proszę składać za pośrednictwem formularzy w Wirtualnym Dziekanacie                                                                                                    |  |  |
|            | W/w podania złożone w systemie USOSweb będą rozpatrywane w dalszej kolejności, co<br>może znacząco wydłużyć czas oczekiwania na decyzję.                                                                                                    |  |  |
|            | C złóż nowe podanie 🗉                                                                                                    |  |  |

**9.** Z listy rodzajów podań wybierz pkt. 2. Wniosek wyjazdowy dla studentów zakwalifikowanych do programów międzynarodowych, naciśnij **Wypełnij podanie**.

| 2. Wniosek wyjazdowy dla studentów zakwalifikowanych do programów temat, etap<br>międzynarodowych uzasz                                                                         |                   |  |
|----------------------------------------------------------------------------------------------------|-------------------|--|
| Wniosek wyjazdowy dla studentów zakwalifikowanych do programów międzynarodowych. Student pro<br>pobranie, wypełnienie i zapisanie jako PDF:                                     | oszony jest o     |  |
| <ul> <li>"Wniosku - skierowanie za granicę" właściwego dla programu i poziomu studiów (dostępny na stron<br/>wyjazdowych)</li> </ul>                                            | nie procedur      |  |
| <ul> <li>"Zobowiązania" (dostępny na stronie procedur wyjazdowych)</li> </ul>                                                                                                   |                   |  |
| <ul> <li>deklaracji językowej jeżeli student nie zdał egzaminów końcowych z lektoratów ani planuje zdać eg<br/>z lektoratów do końca semestru poprzedzającego wyjazd</li> </ul> | zaminów końcowych |  |
| Wypełnij podanie 🖻                                                                                                    |                   |  |

**10.** Wypełnij *Temat podania* wpisując następujące informacje:

Etap studiów: piąty semestr/Semestr zimowy 2022/23 🗸

| - nazwa prog          | <b>ramu wymiany</b> (Erasmus+/ umowa bilateralna, etc),                        |
|-----------------------|--------------------------------------------------------------------------------|
| - kraj,               |                                                                                |
| - semestr stu         | <b>diów w trakcie wyjazdu</b> (np. IV, VI),                                    |
| - semestr letr        | ni 2023/24                                                                     |
| <u>czyli przykład</u> | owy temat: Erasmus+, Niemcy, IV semestr, letni 2023/24                         |
|                       |                                                                                |
|                       | zdac egzaminow koncowych z iektoratow do konca semestru poprzedzającego wyjazd |
| Temat podania         |                                                                                |

## 11. W Uzasadnieniu prośby wpisz:

Proszę o skierowanie mnie za granicę w celu odbycia i zaliczenia części studiów zgodnie z danymi w załączniku do tego podania - wniosku wyjazdowym.

Przyjmuję do wiadomości zobowiązanie i jestem świadomy/a konsekwencji.

Deklaruję poprawność wprowadzonych przez siebie informacji w załączonych do tego podania dokumentach.

| Uzasadnienie prośby: | Limit 3000, wprowadzono 0 znaków                                                                            |
|----------------------|----------------------------------------------------------------------------------------------------|
|                      |                                                                                                    |
| Załączniki:          | Możliwe jest załączanie tylko dokumentów w formacie PDF.<br>Maksymalny rozmiar załącznika: <b>10.00 MiB</b> |
| -                    | Maksymalna liczba załączników: 10<br>zalącz plik                                                            |

- 12. Załącz w formacie PDF "formularz wyjazdu" i jeśli dotyczy "deklarację językową" i naciśnij przycisk DALEJ.
- **13.** Dokładnie przeczytaj zawartość podania i jeśli podanie nie zawiera błędów, naciśnij przycisk **Zatwierdź** na dole strony. Jeśli chcesz poprawić podanie, naciśnij przycisk **Wróć do edycji.**

Złożonego podania nie można już usunąć z systemu.

Po złożeniu prosimy monitorować proces akceptacji dokumentów przez Dziekana (!)

| Podar                                                                                                    | nie jest gotowe do złożenia.                                                                                                    |  |  |  |  |  |
|----------------------------------------------------------------------------------------------------|----------------------------------------------------------------------------------------------------|--|--|--|--|--|
| <b>Dokła</b><br>podar                                                                                                   | <b>dnie przeczytaj zawartość podania</b> i naciśnij przycisk <mark>zatwierdź</mark> na dole strony, jeśli<br>nie nie zawiera błędów i na pewno chcesz je złożyć.                                                                                                    |  |  |  |  |  |
| Złożo<br>późnie                                                                                                    | nego podania nie można już usunąć z systemu. Podanie, które zostało złożone, można<br>ej wydrukować z "listy złożonych podań".                                                                                                    |  |  |  |  |  |
| Jeśli chcesz <b>poprawić</b> podanie, naciśnij przycisk <mark>wróć do edycj</mark> i.                                   |                                                                                                    |  |  |  |  |  |
| Podanie stude                                                                                                    | Podanie studenta                                                                                                    |  |  |  |  |  |
| Typ podania:                                                                                                    | Wniosek wyjazdowy dla studentów zakwalifikowanych do programów międzynarodowych                                                                                                    |  |  |  |  |  |
| Temat<br>podania:                                                                                                    | Erasmus+, Niemcy, IV semestr, letni 2022/23                                                                                                    |  |  |  |  |  |
| Etap studiów:                                                                                                    | piąty semestr/Semestr zimowy 2022/23                                                                                                    |  |  |  |  |  |
| Dziekanat:                                                                                                    | Studium Licencjackie [SL]                                                                                                    |  |  |  |  |  |
| Adresat:                                                                                                    | Prodziekan ds. studenckich                                                                                                    |  |  |  |  |  |
|                                                                                                    | Treść podania/Uzasadnienie prośby:                                                                                                    |  |  |  |  |  |
|                                                                                                    | Proszę o skierowanie mnie za granicę w celu odbycia i zaliczenia części studiów zgodnie z danymi w załączniku do<br>tego podania - wniosku wyjazdowym.<br>Przyjmuję do wiadomości zobowiązanie i jestem świadomy/a konsekwencji.<br>Deklaruję poprawność wprowadzonych przez siebie informacji w załączonych do tego podania dokumentach. |  |  |  |  |  |
| Chcę otrzymać emailowe potwierdzenie złożenia podania i                                                                 |                                                                                                    |  |  |  |  |  |
| Pamiętaj!                                                                                                    |                                                                                                    |  |  |  |  |  |
| Zatwierdzając podanie oświadczasz, że jesteś świadom odpowiedzialności wynikającej z pisemnego poświadczenia nieprawdy. |                                                                                                    |  |  |  |  |  |
| ZATWIERDŹ WRÓĆ DO EDYCJI                                                                                                |                                                                                                    |  |  |  |  |  |